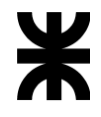

# **INSTRUCTIVO PARA LA CARGA DE APODERADO EN ELECTO**

<u>Paso 1:</u>

Debe ingresar a la página: <u>https://electo.utn.edu.ar/juntaelectoral/public</u>

Presionar ser apoderado nacional

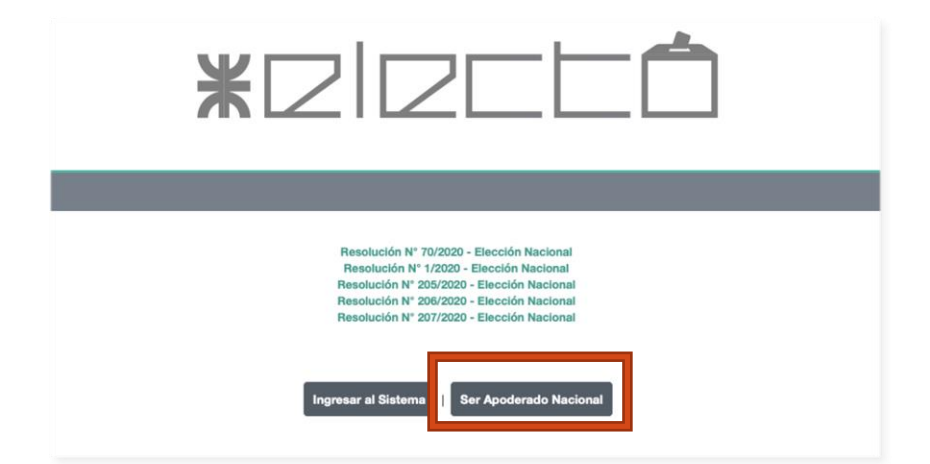

<u>Paso 2:</u>

En el paso siguiente se deben llenar todos los campos solicitados y confirmar

| <b>*</b>                                                                                                    |                                                                                                    |  |  |  |  |  |
|----------------------------------------------------------------------------------------------------|----------------------------------------------------------------------------------------------------|--|--|--|--|--|
| Complete este tormulario con sus da<br>Es sumamente importante que ingres<br>mediante esa vía.<br>Ante cualquier consulta comuniques | Solicitud de Apoderado Lista Nacional<br>los personales para poder postularse como Apoderado de una Lista Nacional.<br>e una dirección válida de correo electrónico, ya que toda la comunicación con la plataforma se hace<br>se jecitutn.edu.ar |  |  |  |  |  |
| Nombre                                                                                                    | Nombre Completo                                                                                                    |  |  |  |  |  |
| Apellido                                                                                                    | Apellido                                                                                                    |  |  |  |  |  |
| DNI                                                                                                    | Numero de Documento                                                                                                    |  |  |  |  |  |
| Domicilio                                                                                                    | Domicilio                                                                                                    |  |  |  |  |  |
| Email                                                                                                    | Direccion de Email                                                                                                    |  |  |  |  |  |

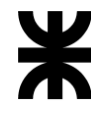

| Telefono                   | 011        | 4 756 2018     |
|----------------------------|------------|----------------|
| Regional                   | Seleccione | \$             |
| Lista Claustro Docente     | 000        | Nombre Lista   |
| Lista Claustro No Docente  | 000        | Nombre Lista   |
| Lista Claustro Graduado    | 000        | Nombre Lista   |
| Lista Claustro Estudiantil | 000        | Nombre Lista   |
|                            |            | Confirmar Volv |

<u>Paso 3:</u>

Recibirá un mensaje en el mail proporcionado confirmando que su solicitud de apoderado de lista nacional fue aceptada por el sistema

### <u>Paso 4:</u>

Una vez que la junta electoral central acepte su solicitud de apoderado, recibirá por mail, el usuario y contraseña para ingresar al sistema

## <u>Paso 5:</u> Deberá ingresar el usuario y contraseña proporcionado

| IS I EMA INI | FORMÁTICO   JUNTA ELECTORAL UTN |
|--------------|---------------------------------|
|              | Bienvenido                      |
|              | Por favor inicie sesión         |
|              | Usuario                         |
| Usuario      |                                 |
|              | Contraseña                      |
| contraseña   |                                 |
|              | Entrar O                        |
|              | Recuperar Contraseña            |

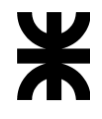

<u>Paso 6:</u> Al ingresar

| Apoderado de Lista           Bienvenido CARLOS !           En esta platifema Ud. pode realizer todas las acividades inherentes a su competencia dentro del processo electoral. | Apoderado de Lista Bienvenido CARLOS ! En esta plateferma U.E. podei reduzar todas las actividades inherente a en competencia dentro del proceso efectural. Haciendo che en "Comenzat" empirez a utilizar las funcionalidades del sistemas | 212C                                    |                                                            |                                                           |                                       |                    |      |
|----------------------------------------------------------------------------------------------------|----------------------------------------------------------------------------------------------------|-----------------------------------------|------------------------------------------------------------|-----------------------------------------------------------|---------------------------------------|--------------------|------|
| Bienvenido CARLOS !<br>En esta plataforma Ud. podrá realizar todas las actividados inherentes a un competencia dentro del proceso electoral.                                   | Bienvenido CARLOS !<br>En esta plataforma Ud. podei realizar todas las actividadas inherestre a su competencia dentro del proceso electoral.<br>Haciendo clue en "Comenzat" empirez a utilizar las foncionalidades del sistema             | Apoderad                                | o de Lista                                                 |                                                           |                                       |                    |      |
| En esta plataforma Ud. podrá realizar todas las actividades inherentes a su competencia dentro del proceso electoral.                                                          | En esta plataforma Ud. podrá realizar todas las actividados inherentes a su competencia dentro del processo electoral.<br>Haciendo clic en "Comenzar" empiera a utilizar las funcionalidades del sistema                                   | Bienvenido (                            | ARLOS !                                                    |                                                           |                                       |                    | <br> |
| Haciendo clic en "Comenzar" empieza a utilizar las funcionalidades del sistema                                                                                                 |                                                                                                    | En esta plataform<br>Haciendo clic en ' | Ud. podrá realizar todas las<br>Comenzar" empieza a utiliz | actividades inherentes a s<br>r las funcionalidades del : | n competencia dentro del j<br>sistema | proceso electoral. |      |
| Comenzar                                                                                                    |                                                                                                    |                                         |                                                            |                                                           |                                       |                    |      |

## <u>Paso 7:</u>

En la pantalla siguiente deberá cambiar la contraseña proporcionada

| istructivo para el Ca                                                  | mbio de Contraseña                                                                |                                                             |  |
|------------------------------------------------------------------------|-----------------------------------------------------------------------------------|-------------------------------------------------------------|--|
| ngrese su nueva contraseña y :<br>A continuacion, su sesion expir      | u confirmacion en los campos que figur<br>ara y debera acreditarse nuevamente, ut | in en la seccion siguiente.<br>lizando su nueva contrasella |  |
| ie recuerda que una <b>Contrase</b> i<br>. Longitud minima 6 caractere | ia Segura debe cumplir los siguientes n<br>s                                      | querimientos:                                               |  |
|                                                                        |                                                                                   |                                                             |  |
| Nueva Contraseña                                                       |                                                                                   |                                                             |  |
| Ingrese Nueva Contraseña                                               |                                                                                   |                                                             |  |
| Confirmar Contraseñ                                                    | 1                                                                                 |                                                             |  |
|                                                                        |                                                                                   |                                                             |  |

<u> Paso 8:</u>

Luego deberá cargar el archivo de la lista que es apoderado (formulario 1)

| Apoderado de Lista                                                                                                    |                                                                                                    |
|----------------------------------------------------------------------------------------------------|----------------------------------------------------------------------------------------------------|
| Seleccion de Lista a Representa                                                                                          | ar                                                                                                    |
|                                                                                                    |                                                                                                    |
| En primera instancia, deberá elegir sobre qu<br>para adjuntar el Formulario I (Nota de Pre                               | el linto de las que en aceptó en patrocialo (en caso que sean más de una) va a comenzar a operar en el vistema<br>sentración), postenter candidatos y conformar las correspondientes lintas. |
| En primera instancia, deberí elegir sobre qu<br>prez adjuster el Formulario 1 Nota de Pre<br>Listas Eleccion<br>Nacional | el linte de las que se serpti se potecisito (en caso que sean más de may va a comenze a operar en el sistema<br>sentadós), presenter candidoto y conformar las correspondientes lintas.      |

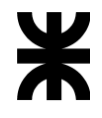

<u>Paso 9:</u>

En la siguiente pantalla vera el archivo cargado y deberá presionar el botón *"presentar candidato"* 

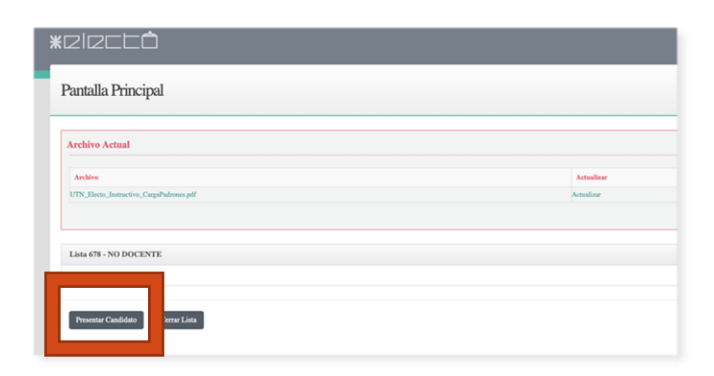

## <u>Paso 10:</u>

Aparecerá la pantalla siguiente donde deberá cargar los datos de cada candidato

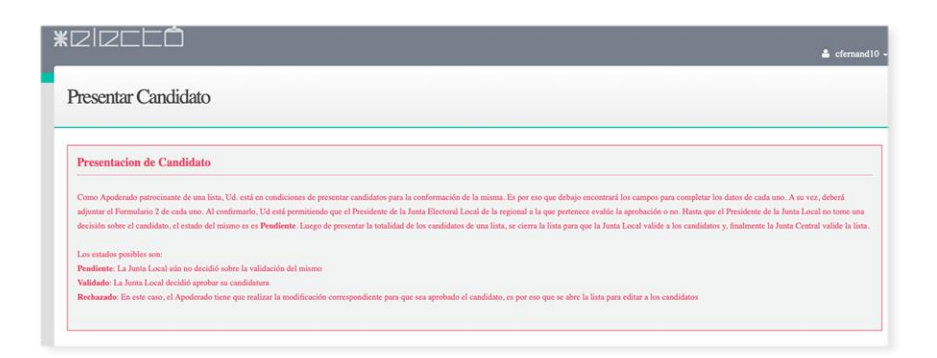

<u>Paso 11:</u> Una vez cargados los datos del candidato deberá presionar el botón confirmar

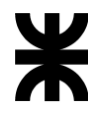

| Nombre                                      | JOSE                                 |                  |
|---------------------------------------------|--------------------------------------|------------------|
| Apellido                                    | RODRI                                | GUEZ             |
| DNI                                         | 2222222                              | 222              |
| Domicilio                                   | SARMIENTO 440 PISO 6 CIUDAD AUTONOM# |                  |
| Teléfono                                    | 11                                   | 53715632         |
| Email                                       | jec@utr                              | 1.edu.ar         |
| Posicion                                    | 01                                   | \$               |
| Regional                                    | Rectora                              | do 🗘             |
| Formulario 2 - Aceptación de<br>Candidatura | Selecci                              | ionar archivo 38 |
| Confirmar                                   |                                      |                  |

### <u>Paso 12:</u>

Volverá el sistema a la pantalla donde aparecerá los datos del candidato cargado y deberá cargar el resto de los integrantes de la lista

| antalla Principal                        |            |
|------------------------------------------|------------|
| Archivo Actual                           |            |
| Archivo                                  | Actualizar |
| UTN_Electo_Instructivo_CargaPadrones.pdf | Actualizar |
| Lista 678 - NO DOCENTE                   |            |
| 1 - RODRIGUEZ JOSE<br>Restando<br>Editar |            |
| Posición en Lista: 👻 1 🔺                 |            |
|                                          |            |

El ejemplo figura pendiente en azul, lo mismo pasara para los que carguen, hasta que la junta electoral local, de acuerdo con la facultad que pertenecen el candidato, certifique que el candidato cumple con los requisitos En caso de cumplir con los requisitos aparecerá en verde como habilitado

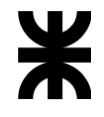

## <u>Paso 13:</u>

Una vez que termino de cargar la lista deberá presionar el botón *"cerrar lista"* 

| antalla Principal                        |            |
|------------------------------------------|------------|
| •                                        |            |
| Archivo Actual                           |            |
| Archivo                                  | Actualizar |
| UTN_Electo_Instructivo_CargaPadrones.pdf | Actualizar |
| Lista 678 - NO DOCENTE                   |            |
| 1 - RODRIGUEZ JOSE                       | Pe         |
| Rectorado<br>Editar                      |            |
| Posición en Lina: 👻 📘 🔺                  |            |
|                                          |            |

## <u>Paso 14:</u> Una vez presentada la lista se encontrará con la siguiente pantalla

| Pantalla Principal                                                                                         |                                                                                      |
|----------------------------------------------------------------------------------------------------|--------------------------------------------------------------------------------------|
| Archivo Actual                                                                                             |                                                                                      |
| Archivo                                                                                                    | Actualizar                                                                           |
| UTN_Electo_Instructivo_CargaPadrones.pdf                                                                   | Actualizar                                                                           |
| Lista 678 - NO DOCENTE  1 - RODRIGUEZ JOSE Rectorado Editar                                                | Peadout                                                                              |
| Posición en Lista: 👻 1 🔺                                                                                   | endo evaluados por las Juntas Locales. Usted puede continuar presentando candidatos. |
| a vez que la lista se encuentra confirmada, se procedera a la Generacion de Boletas<br>Presentar Candidato |                                                                                      |

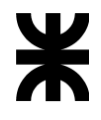

<u>Paso 15:</u> Deberá ingresar periódicamente para comprobar si los candidatos han sido habilitados

> <u>En caso de duda o consulta deberá hacerla a través del mail</u> jec@utn.edu.ar